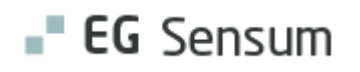

# **RELEASE NOTE 24.13/24.14**

- kort om alt det nye i release 24.13/24.14. Dato for release er natten mellem den 14. og 15. august 2024.

| Indholdsfortegnelse                                                                |     |
|------------------------------------------------------------------------------------|-----|
| EG SENSUM ONE                                                                      | 3   |
| (1) BORGERE SÆTTES NU AUTOMATISK INAKTIV/AKTIV VED<br>AFSLUTNING/OPRETTELSE AF SAG | 3   |
| Relevant for: Myndighed                                                            | 3   |
| Modul/Funktion: Borgersager                                                        | 3   |
| (1) ÆNDRINGER TIL OPRETTELSE AF NY PERSONLIG RELATION                              | 3   |
| Relevant for: Myndighed og Udfører                                                 | 3   |
| Modul/Funktion: Personlige relationer                                              | 3   |
| (1) ÆNDRING AF BESKED VED FORTSÆTTELSE AF DELING PÅ SAGSREDSKABER O                | G   |
| PLANER                                                                             | 5   |
| Relevant for: Myndighed                                                            | 5   |
| Modul/Funktion: Planer og Sagsredskaber                                            | 5   |
| (2) OPDATERING TIL AFSLUT ALLE BORGERSAGER                                         | 6   |
| Relevant for: Myndighed                                                            | 6   |
| Modul/Funktion: Borgersager                                                        | 6   |
| (1) INTRODUKTION AF KONFIGURERINGSMULIGHEDER TIL DIGITAL POST                      | 8   |
| Relevant for: Myndighed og Udførere                                                | 8   |
| Modul/Funktion: Digital Post                                                       | 8   |
| <b>(2)</b> VISNING AF RELEVANTE KONTAKTER I SENSUM BORGER                          | 10  |
| Relevant for: Sensum Borger                                                        | .10 |
| Modul/Funktion: Sensum Borger                                                      | .10 |

| 1 PRINT REGISTER INDSIGT NU TILGÆNGELIG PÅ SENSUM ONE UDFØRER       | ۱1 |
|---------------------------------------------------------------------|----|
| Relevant for: Udfører                                               | 11 |
| Modul/Funktion: Aktindsigt                                          | 11 |
| (2) MERE FLEKSIBILITET FOR UDLÅN OG RETURNERING AF HJÆLPEMIDLER     | L1 |
| Relevant for: Udfører                                               | 11 |
| Modul/Funktion: Hjælpemiddel                                        | 11 |
| 2 MEDICINHÅNDTERING VED BORGERFRAVÆR                                | 16 |
| Relevant for: Udfører                                               | 16 |
| Modul/Funktion: Borgerfravær / Medicin                              | 16 |
| ③ MAGTANVENDELSE – NYE BILAG 1A, B OG C 1                           | L7 |
| Relevant for: Udfører/Myndighed                                     | 17 |
| Modul/Funktion: Magtanvendelse                                      | 17 |
| (2) SENSUM BORGER – OPRET KALENDERAFTALE OG OPDATERING AF VISNING A | F  |
| KALENDERAFTALER                                                     | L9 |
| Relevant for: Udfører                                               | 19 |
| Modul/Funktion: Kalender                                            | 19 |
| 1 KLADDE PÅ REDSKABER – ADVARSEL 2                                  | 24 |
| Relevant for: Myndighed/ Udfører                                    | 24 |
| Modul/Funktion: Kladde på redskaber                                 | 24 |

#### EG Sensum One

1 Borgere sættes nu automatisk inaktiv/aktiv ved afslutning/oprettelse af sag

Relevant for: Myndighed

#### Modul/Funktion: Borgersager

| Beskrivelse  | Vi har indført, at når den sidste sag på en borger afsluttes, så sættes borgeren<br>som inaktiv.                                                                                                    |
|--------------|----------------------------------------------------------------------------------------------------|
|              | Vi har også indført, at når der oprettes en ny sag på en inaktiv borger, vil<br>borgeren blive sat som aktiv.                                                                                                    |
| Fordele      | Ved afslutning af sidste sag på en borger, vil borgeren automatisk sættes som<br>afsluttet. Dette er for at sikre at borgere, der ikke længere har aktive sager,<br>ikke fremgår af borgerlisten.                                                                         |
|              | Ved oprettelse af en ny sag på en inaktiv borger, vil borgeren automatisk<br>sættes som aktiv. Dette sikrer at borgeren bliver vist på borgerlisten, samt<br>sikre korrekte data på borgerens stamdata, da CPR-synkroniseringen ikke slår<br>igennem på inaktive borgere. |
| Omfang       | Lille                                                                                                    |
| Tilkøbsmodul | Nej                                                                                                    |
| Aktivering   | Aktivering sker automatisk.                                                                                                    |
| Link til     | Sådan bruger du modulet Borger                                                                                                    |
| vejledning   | Opret sag på borger                                                                                                    |

## 1 Ændringer til oprettelse af ny personlig relation

Relevant for: Myndighed og Udfører

Modul/Funktion: Personlige relationer

**Beskrivelse** Vi har lavet ændringer til oprettelsesvinduet for en ny personlig relation, hvis det her vælges, at relationen skal oprettes til en eksisterende borger. I dette

kilfælde skal du nu søge på mindst to karakterer, før rullemenuen for<br/>eksisterende borgere indeholder resultater.FordeleSøgningen når brugere ville oprette en ny personlig relation til en<br/>eksisterende borger var langsom. Søgefunktionen er blevet forbedret.OmfangLilleTilkøbsmodulNejAktiveringAktivering sker automatisk.Link til<br/>vejledningOpret ny personlig relation

**Skærmbillede** Skærmbillede af oprettelse af ny personlig relation – søgning efter eksisterende borger:

| sensumtest1 Q                                                                                                    |                                   |                                    |                               | 6 <sup>5</sup> 2         | 248 13 | I ? | Default Employee |
|----------------------------------------------------------------------------------------------------|-----------------------------------|------------------------------------|-------------------------------|--------------------------|--------|-----|------------------|
| K Fold sammen                                                                                                    |                                   |                                    |                               |                          |        |     |                  |
| Borger                                                                                                    | Opret personlig relation          |                                    |                               |                          |        |     |                  |
|                                                                                                    | Borger 🛉 Opret ny borger          |                                    |                               |                          |        |     |                  |
| 0                                                                                                    | Søg borger *                      | Indtast minimum 2 karakterer for a | t søge 🗸 🗸                    |                          |        |     |                  |
| +                                                                                                    | Relation til Alice FMK Wonderland | Skriv for at søge                  |                               |                          |        |     |                  |
| Rasisinformation                                                                                                    | Relationstype *                   | Vælg relationstype                 | •                             |                          |        |     |                  |
| Consistent and a second second | Værge                             | Ð                                  |                               |                          |        |     |                  |
| 🖺 Dokumenter                                                                                                    | Ekskluder fra CPR-synkronisering  |                                    |                               |                          |        |     |                  |
| In journal                                                                                                    | Kommentar                         |                                    |                               |                          |        |     |                  |
| ≸Ξ Opgaver                                                                                                    |                                   |                                    |                               |                          |        |     |                  |
| Personlige relationer                                                                                                    | Primær kontakt                    | 0                                  | "                             |                          |        |     |                  |
| 12 Sager                                                                                                    | Aktiv                             |                                    |                               |                          |        |     |                  |
| 🛉 Samarbejdspartnere                                                                                                    |                                   |                                    |                               |                          |        |     |                  |
| 🖹 Skema                                                                                                    | × Ann                             | iller                              | ✓ Opret pe                    | ersonlig relation        |        |     |                  |
| Skole/Dagtilbud                                                                                                    |                                   | Opret personlig                    | relation 🛛 🖬 Importer personl | ig relation fra CPR-serv | ice    |     |                  |
| Sundhedskommunikation                                                                                                    |                                   |                                    |                               |                          |        |     |                  |
| 🖁 Økonomisk overblik                                                                                                    |                                   |                                    |                               |                          |        |     |                  |

## (1) Ændring af besked ved fortsættelse af deling på sagsredskaber og planer

#### Relevant for: Myndighed

Modul/Funktion: Planer og Sagsredskaber

| Beskrivelse            | Når sagsbehandlere opretter et nyt sagsredskab fra et sagsredskab, som er<br>delt til andre sager, så har vi ændret i teksten i oprettelsesvinduet angående<br>fortsættelse af deling. |
|------------------------|----------------------------------------------------------------------------------------------------|
|                        | Som standard er der valgt nej til at fortsætte delingen og nej til at kopiere<br>svar. Dette kan sagsbehandlere ved oprettelse ændre, hvis dette ønskes.                               |
|                        | De samme ændringer er lavet, når der oprettes en ny plan på en sag, hvor<br>der eksisterer en delt plan af samme type.                                                                 |
| Fordele                | Teksten er blevet opdateret så det giver en bedre forklaring på, hvad det er<br>der sker når:                                                                                          |
|                        | <ul> <li>Brugere opretter en ny plan på en sag, hvor der eksisterer en delt<br/>plan af samme type</li> </ul>                                                                          |
|                        | <ul> <li>Brugere opretter et nyt sagsredskab på en sag, hvor der eksisterer et<br/>delt sagsredskab af samme type.</li> </ul>                                                          |
| Omfang                 | Lille                                                                                                    |
| Tilkøbsmodul           | Nej                                                                                                    |
| Aktivering             | Aktivering sker automatisk.                                                                                                    |
| Link til<br>vejledning | Arbejde med sagsredskaber                                                                                                    |

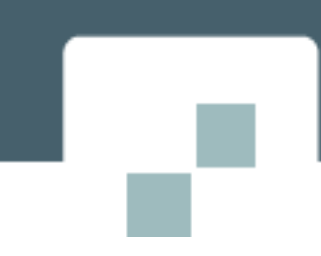

#### Skærmbillede

#### Skærmbillede af den opdaterede tekst:

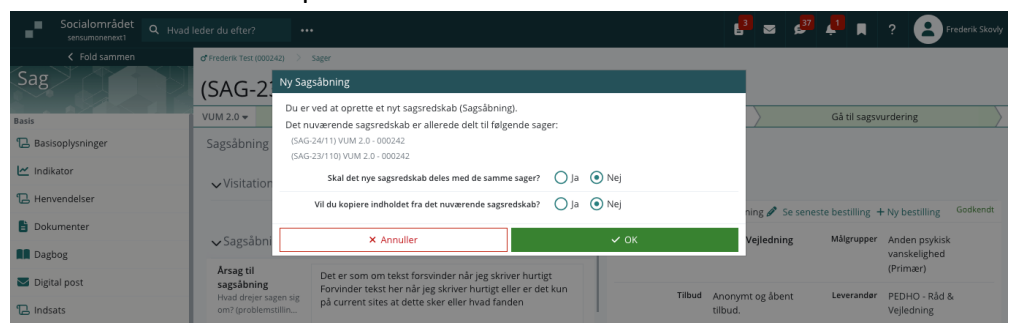

#### Opdatering til afslut alle borgersager

#### Relevant for: Myndighed

#### Modul/Funktion: Borgersager

**Beskrivelse** Vi har flyttet knappen som afslutter alle sager på en borger. Knappen var tidligere placeret på økonomisk overblik, og nu er knappen nu placeret på siden for alle sager på borgeren.

Derudover har vi lavet en opfriskning af udseendet på det vindue, der åbnes, når en bruger trykker på "Afslut alle sager".

Når en bruger trykker på "Afslut alle sager" åbnes der et vindue, hvorfra brugeren vælger en afslutningsårsag og en afslutningsdato. Alle aktive sager på denne borgere vil herefter blive lukket med den angivne afslutningsårsag og afslutningsdato.

Hvis der er sager, der ikke kan afsluttes, så vil der komme en besked om, hvorfor sagerne ikke kan afsluttes. Sager vil for eksempel ikke kunne afsluttes, hvis der er en indsats på sagen, som har startdato efter den valgte afslutningsdato. Hvis der er mindst en sag, der ikke kan afsluttes, så er der ingen sager, der afsluttes ved denne handling.

Hvis alle sager kan afsluttes, men der mangler slutdatoer på for eksempel indsatser, så vil brugeren blive informeret om, at der automatisk vil blive sat den valgte afslutningsdato, som brugeren har valgt. Brugeren skal dog bekræfte denne handling.

| Fordele                | Udseendet til afslutning af sager har fået et mere nutidigt udtryk. Knappen er<br>også blevet flyttet til en mere repræsentativ placering, da det omhandler<br>sager, så er den blevet flyttet indunder "Sager" menupunkt. |
|------------------------|----------------------------------------------------------------------------------------------------|
| Omfang                 | Mellem                                                                                                    |
| Tilkøbsmodul           | Nej                                                                                                    |
| Aktivering             | Aktivering sker automatisk.                                                                                                    |
| Link til<br>vejledning | <u>Sådan bruger du modulet sag</u> – herunder vil der blive oprettet et nyt afsnit<br>"Afslut sag på borger"                                                                                                    |
| Skærmbillede           | Skærmbillede af knappen "Afslut alle sager" nye placering:                                                                                                    |

| < Fold sammen<br>Borger | <b>Q</b> Bente A | nderse          | n (240179-00            | 00)                  |                         |                    |                    |            |             |
|-------------------------|------------------|-----------------|-------------------------|----------------------|-------------------------|--------------------|--------------------|------------|-------------|
|                         | Sager + Ny sag   | R Print sager 🛛 | Afslut alle sager       |                      |                         |                    |                    |            | V:          |
| Y N                     | Identifikation 🌻 | Status 🌻        | Sagsnavn 🗘              | Forventet paragraf 🤤 | Sagsbehandler 🌐         | Afdeling 🤤         | Henvendelsesdato 🗘 | Slutdato 🌻 | Kommentar 🌻 |
|                         | 🖋 SAG-20/3       | Oprettet        | Afregning - 2401790000  |                      | Christian Syberg Larsen | Default department | 05-05-2020         |            |             |
| A Restate for sector    | AG-24/1          | Oprettet        | Afregning - 240179-0000 |                      | Andreas Rasmussen       | Default department | 24-07-2024         |            |             |
| Basisinformation        |                  | Oprettet        | Afregning - 240179-0000 |                      | Andreas Rasmussen       | Default department | 24-07-2024         |            |             |
| Dokumenter              |                  |                 |                         |                      |                         |                    |                    |            |             |
| Journal                 |                  |                 |                         |                      |                         |                    |                    |            |             |
| f≡ Opgaver              |                  |                 |                         |                      |                         |                    |                    |            |             |
| Personlige relationer   |                  |                 |                         |                      |                         |                    |                    |            |             |
| 12 Sager                |                  |                 |                         |                      |                         |                    |                    |            |             |
| 🛉 Samarbejdspartnere    |                  |                 |                         |                      |                         |                    |                    |            |             |
| -                       |                  |                 |                         |                      |                         |                    |                    |            |             |

Skærmbillede af det nye afslut sag vindue, hvor afslutningsårsag og afslutningsdato angives:

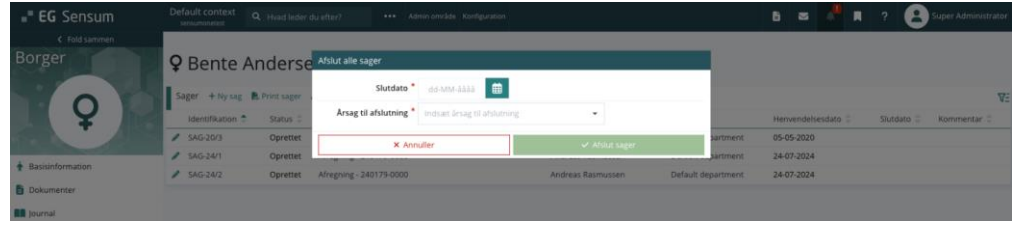

Skærmbillede af eksempel, hvor sager ikke kan lukkes, grundet at indsats har startdato før slutdato:

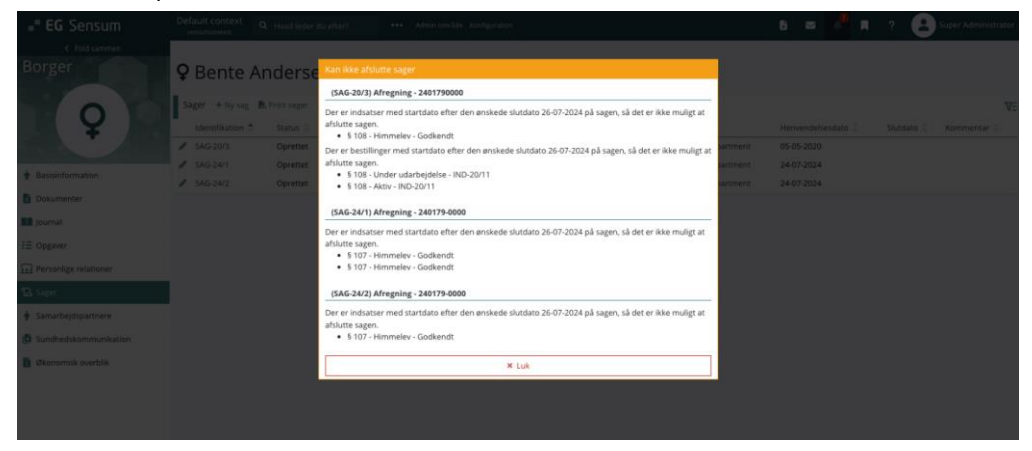

Skærmbillede af eksempel, hvor afslutning af sager automatisk vil sætte slutdato på indsatser:

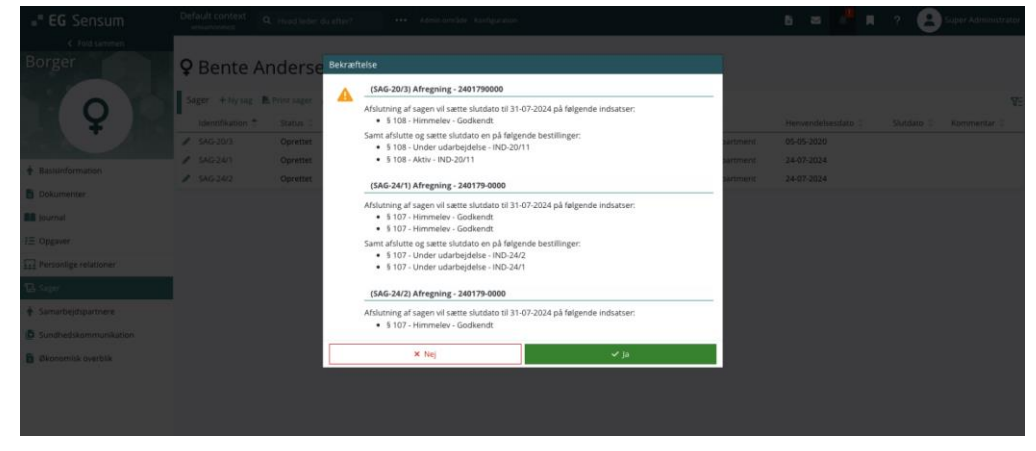

1 Introduktion af konfigureringsmuligheder til Digital Post

Relevant for: Myndighed og Udførere

Modul/Funktion: Digital Post

**Beskrivelse** Med brugerrettigheden DIGITAL\_POST\_CONFIGURATION, kan digital post nu tilgås som et menupunkt i konfigurationen.

Under menupunktet er der to sektioner.

- "Automatisk journalisering"
- "Afsendelse af beskeder via Mail"

#### Automatisk journalisering

Denne konfigurationsmulighed er som udgangspunkt slået til for alle brugere.

Dette betyder at digitale postbeskeders hoveddokument samt eventuelle bilag automatisk journaliseres. Dette gælder både ved afsendelse og modtagelse af digital post. Vi ved at mange af systemets brugere ønsker denne funktionalitet, så øjebliksbilledet af hvad der er sendt og modtaget, ikke længere er genstand for forandring. Dette sparer brugerne for manuelt at journalisere dokumenterne. Når konfigurationsmuligheden er slået til, gøres brugerne opmærksomme på dette i arbejdsgangen, ved at vælge dokumenter som hoveddokument og bilag at: "Valgte dokumenter journaliseres automatisk ved afsendelse". Ved at slå denne funktion fra i systemet, får brugerne det som det altid har fungeret, hvor intet automatisk bliver journaliseret.

#### Afsendelse af beskeder via mail

Denne konfigurationsmulighed er som udgangspunkt ikke slået til i konfigurationen.

Efter at have valgt hoveddokument samt eventuelle bilag, har brugeren mulighed for at "sende via mail". Denne funktionalitet er til gavn for nogle og skaber usikkerhed hos andre. Derfor kan funktionaliteten slås fra i konfigurationen, således afsendelse via mail ikke længere vil fremgå som en knap man kan afsende med.

Tidligere hed knappen til at sende en besked via digital post "Send via Kombit" / "Send via OnetooX". Knappen omdøbes nu til at hedde "Send via digital post".

- FordeleSystemet er blevet mere konfigurerbart til at tage højde for brugernes<br/>forskellige behov for brugen af digital post.
- Omfang Lille
- Tilkøbsmodul Nej

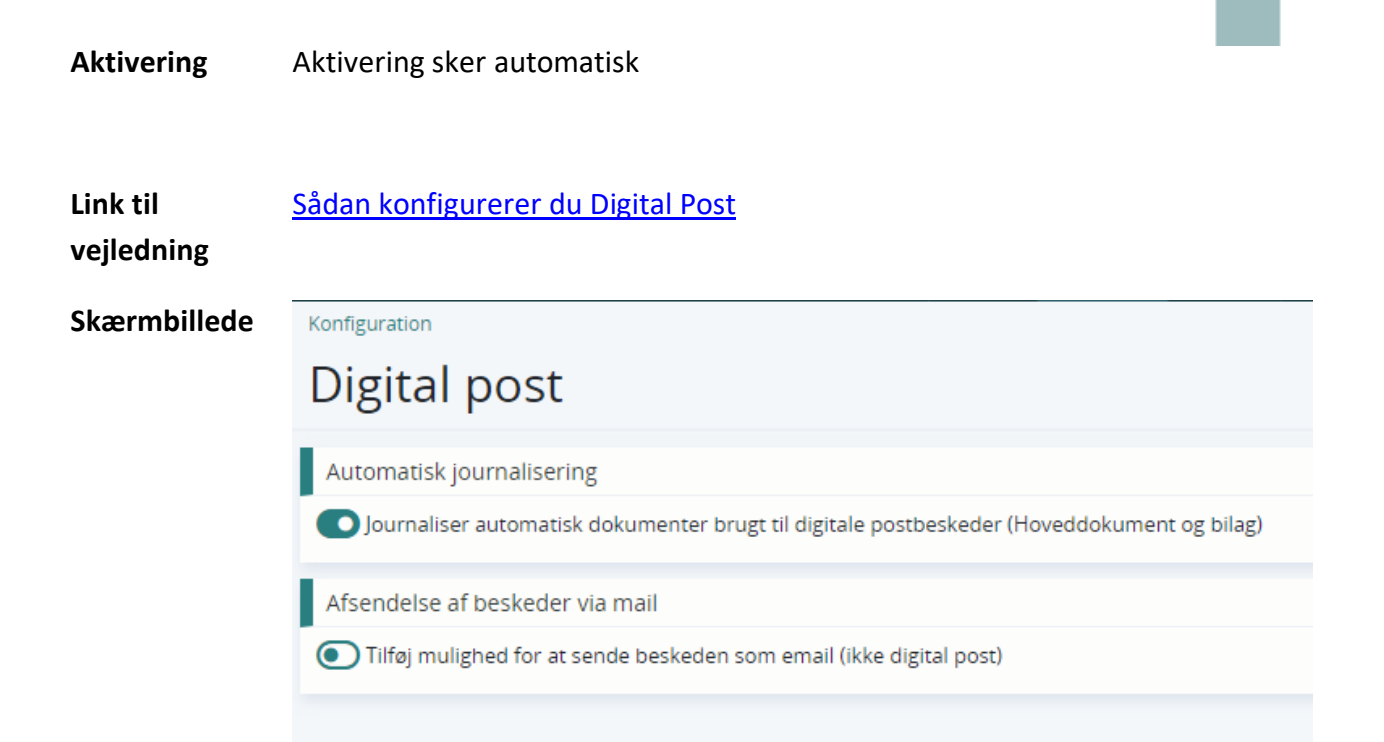

## 2 Visning af relevante kontakter i Sensum Borger

#### Relevant for: Sensum Borger

#### Modul/Funktion: Sensum Borger

| Beskrivelse            | Det er nu muligt at se primære kontakter og afdelinger, som en borger er<br>tilknyttet, i et nyt menupunkt i Sensum Borger. I menupunktet kan man se<br>navn og telefonnummer på hhv. Primære kontakt og Afdelinger, som<br>borgeren er tilknyttet. |
|------------------------|----------------------------------------------------------------------------------------------------|
| Fordele                | Det er nemmere for borger at finde kontakt information samt dele med pårørende.                                                                                                    |
| Omfang                 | Mellem                                                                                                    |
| Tilkøbsmodul           | Nej                                                                                                    |
| Aktivering             | Aktivering sker automatisk                                                                                                    |
| Link til<br>vejledning | Sådan bruger du Sensum Borger                                                                                                    |

## (1) Print register indsigt nu tilgængelig på Sensum One Udfører

Relevant for: Udfører

#### Modul/Funktion: Aktindsigt

| Beskrivelse            | Tidligere var Print Register Indsigt kun tilgængelig i Myndighed kontekst.<br>Denne funktionalitet er nu tilgængeliggjort i Sensum One Udfører på<br>borgeren. |
|------------------------|----------------------------------------------------------------------------------------------------|
| Omfang                 | Lille                                                                                                    |
| Tilkøbsmodul           | Nej                                                                                                    |
| Aktivering             | Aktivering sker automatisk                                                                                                    |
| Link til<br>vejledning | Sådan bruger du modulet Aktindsigt                                                                                                    |

## 2 Mere fleksibilitet for udlån og returnering af hjælpemidler

Relevant for: Udfører

#### Modul/Funktion: Hjælpemiddel

BeskrivelseMedarbejdere med rettighederne HJÆLPEMIDDEL\_VIS og<br/>HJÆLPEMIDDEL\_REDIGER har nu mulighed for at tilrette datoer for udlån af<br/>hjælpemidler for både aktive og inaktive lån. Derudover har medarbejdere,<br/>som også har rettigheden HJÆLPEMIDDEL\_SLET mulighed for at slette både<br/>aktive og inaktive lån.

Funktionen findes i det allerede eksisterende redigeringsvindue for hvert enkelt hjælpemiddel.

Ved at klikke på den nye knap "Rediger", bliver det muligt at ændre datoer for udlån og returnering af hjælpemidlet samt at slette udlån.

Datoer for aktive lån kan ikke overlappe med perioder for inaktive lån (medmindre det er et massehjælpemiddel). Hvis datoer for inaktive lån

|                        | overlapper hinanden, kan ændringerne gemmes, men brugeren vil blive<br>advaret om at der er overlap.<br>Ingen rettelser vil blive gemt før der er klikket på "Gem hjælpemiddel".<br><b>NB:</b> Den tidligere funktion, hvor det var muligt at afslutte et lån ved blot at<br>klikke på "Afslut lån", er nu betinget af, at der efterfølgende klikkes på "Gem<br>hiælpemiddel". uanset om man befinder sig i redigeringsmode eller ei. |
|------------------------|----------------------------------------------------------------------------------------------------|
|                        | Der er desuden tilføjet muligheden for at tilgå historik for ændringer for hvert<br>udlån. Denne kan tilgås uanset om man befinder sig i redigeringsmode eller ej.                                                                                                    |
| Fordele                | Mere fleksibilitet for medarbejdere, så data kan tilpasses og rettes, hvis der er<br>sket ændringer eller fejl.                                                                                                    |
| Omfang                 | Mellem                                                                                                    |
| Tilkøbsmodul           | Ja                                                                                                    |
| Aktivering             | Aktivering sker automatisk                                                                                                    |
| Link til<br>vejledning | Sådan bruger du modulet Hjælpemiddel                                                                                                    |

#### Skærmbillede

| Rediger hjælpemiddel: HEWI fritstående bænk |  |
|---------------------------------------------|--|
|---------------------------------------------|--|

| Aktiv                    |                                 |  |
|--------------------------|---------------------------------|--|
| Massehjælpemiddel 🚯      | •                               |  |
| Beskrivelse              | Indsæt hjælpemiddel beskrivelse |  |
|                          |                                 |  |
|                          | 1                               |  |
| Serienummer/licensnummer | Indtast serienr/licensnr        |  |
| Autorisationskode        | Indtast autorisationskode       |  |
| Versionsnummer           | Indtast versionsnr              |  |
| Placering *              | Lager 01 × 👻                    |  |
| Udlån <u>Rediger</u> 🖉   |                                 |  |

Aktive lån Borgernavn 🌲 🛛 Cpr 🌲 Udlånsdato 🌲 Nancy Ann Test Berggren 2512489996 15-07-2024 Afslut lån 3 Inaktive lån Cpr 韋 Borgernavn 🌲 Udlånsdato 🌲 Returneringsdato 🌲 15-07-2024 Alice FMK Wonderland 15-07-2024 3 0301870116 Alice FMK Wonderland 0301870116 30-05-2022 24-08-2022 3

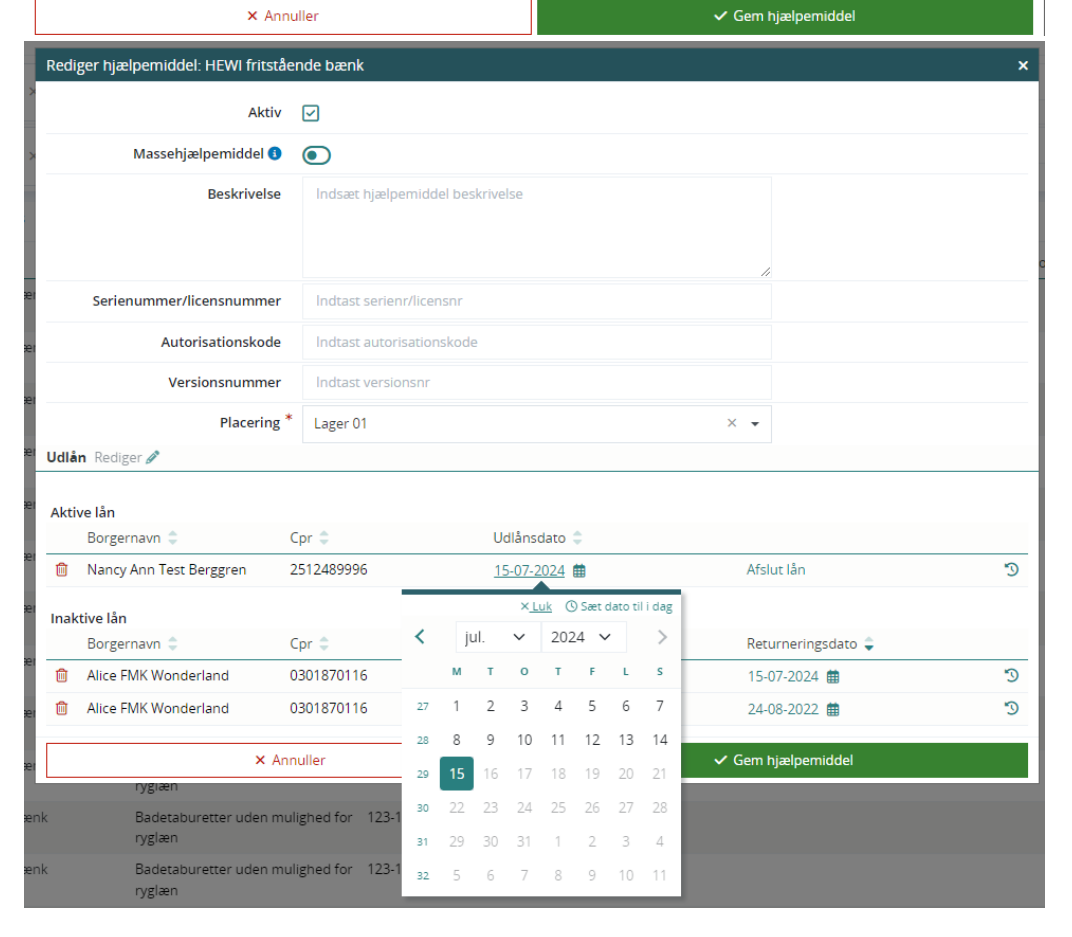

|                                  | ger hjælpemiddel: HEWI fritståe                                                                                                    | nde bænk                                                                                                    |                                                                                                    |                                                                                                  | × |
|----------------------------------|----------------------------------------------------------------------------------------------------|----------------------------------------------------------------------------------------------------|----------------------------------------------------------------------------------------------------|--------------------------------------------------------------------------------------------------|---|
|                                  | Aktiv                                                                                                    |                                                                                                    |                                                                                                    |                                                                                                  |   |
|                                  | Massahi alnamiddal 🚯                                                                                                    |                                                                                                    |                                                                                                    |                                                                                                  |   |
|                                  | massenjæipernidder 😈                                                                                                    |                                                                                                    |                                                                                                    |                                                                                                  |   |
|                                  | Beskrivelse                                                                                                    | Indsæt hjælpemidde                                                                                                    | l beskrivelse                                                                                                    |                                                                                                  |   |
|                                  |                                                                                                    |                                                                                                    |                                                                                                    |                                                                                                  |   |
|                                  |                                                                                                    |                                                                                                    |                                                                                                    | h                                                                                                |   |
|                                  | Serienummer/licensnummer Indtast serienr/licensnr                                                                                                    |                                                                                                    |                                                                                                    |                                                                                                  |   |
|                                  | Autorisationskode                                                                                                    | Indtast autorisations                                                                                                    | kode                                                                                                    |                                                                                                  |   |
|                                  | Versionsnummer                                                                                                    | Indtast versionsnr                                                                                                    |                                                                                                    |                                                                                                  |   |
|                                  | Placering *                                                                                                    | Lager 01                                                                                                    |                                                                                                    | × •                                                                                              |   |
| Udlår                            | n Rediger 🖉                                                                                                    |                                                                                                    |                                                                                                    |                                                                                                  |   |
| Aktiv                            | ve lån                                                                                                    |                                                                                                    |                                                                                                    |                                                                                                  |   |
| AKUV                             | Borgernavn 🗘 🤇 🤇                                                                                                    | ∑pr ‡                                                                                                    | Udlånsdato 🌲                                                                                                    |                                                                                                  |   |
| Ŵ                                | Nancy Ann Test Berggren                                                                                                    | 2512489996                                                                                                    | <u>13-07-2024</u> <b>m</b>                                                                                                    | Afslut lån                                                                                       | 3 |
|                                  | Den valgte dato overlapper med<br>en anden udlånsperiode                                                                                                    |                                                                                                    |                                                                                                    |                                                                                                  |   |
| Inakt                            | tivo lån                                                                                                    |                                                                                                    |                                                                                                    |                                                                                                  |   |
| IIIaki                           | Borgernavn 🔷 🤇                                                                                                    | Ipr 🌲                                                                                                    | Udlånsdato 🌲                                                                                                    | Returneringsdato 🍦                                                                               |   |
| Û                                | Alice FMK Wonderland 🛕 🛛 🕻                                                                                                    | 0301870116                                                                                                    | 15-07-2024 🏥                                                                                                    | 15-07-2024 🇰                                                                                     | 3 |
| 1                                | Alice FMK Wonderland                                                                                                    | 0301870116                                                                                                    | 30-05-2022 🏛                                                                                                    | 24.08.2022 📫                                                                                     | Э |
|                                  | × 4                                                                                                    |                                                                                                    |                                                                                                    |                                                                                                  |   |
|                                  | × Ani                                                                                                    | lulier                                                                                                    |                                                                                                    |                                                                                                  |   |
| Red                              | diger hjælpemiddel: HEWI fritstå                                                                                                    | ende bær <mark>lkke gemte</mark>                                                                                                    | ændringer                                                                                                    |                                                                                                  | × |
|                                  | Aktiv                                                                                                    | Der er foreta                                                                                                    | aget ændringer af lån, som ikke er                                                                                                    | gemt.                                                                                            |   |
| -                                | Massahimhamiddal                                                                                                    | Ønsker du a                                                                                                    | t kassere disse ændringer?                                                                                                    |                                                                                                  |   |
| <u> </u>                         | Massenjælperniddel                                                                                                    | ×                                                                                                    | NI-: di-                                                                                                    |                                                                                                  |   |
|                                  | D louis louis                                                                                                    |                                                                                                    | Nej 🗸 Ja                                                                                                    |                                                                                                  |   |
|                                  | Beskrivelse                                                                                                    | Indsæt njælpernidde                                                                                                    |                                                                                                    |                                                                                                  |   |
|                                  | Beskrivelse                                                                                                    | Indsær njæipernida                                                                                                    | r deskrivelse                                                                                                    |                                                                                                  |   |
|                                  | Beskrivelse                                                                                                    | Indsæt njæpernood                                                                                                    | r Deskriverse                                                                                                    |                                                                                                  |   |
| -1                               | Beskrivelse<br>Serienummer/licensnummer                                                                                                    | Indsæt njærpermour                                                                                                    | snr                                                                                                    |                                                                                                  |   |
| 21                               | Serienummer/licensnummer                                                                                                    | Indsæt njærpermoor                                                                                                    | snr<br>skode                                                                                                    |                                                                                                  |   |
| 27                               | Serienummer/licensnummer<br>Autorisationskode<br>Versionsnummer                                                                                                    | Indsæt njærperniour<br>Indtast serienr/licen<br>Indtast autorisation                                                                                     | shode                                                                                                    |                                                                                                  |   |
|                                  | Serienummer/licensnummer<br>Autorisationskode<br>Versionsnummer<br>Placering                                                                                                    | Indsæt njærpernidut<br>Indtast serienr/licen<br>Indtast autorisation:<br>Indtast versionsnr<br>* Lager 01                                                | snr<br>skode                                                                                                    | × •                                                                                              |   |
| Udi                              | Serienummer/licensnummer<br>Autorisationskode<br>Versionsnummer<br>Placering                                                                                                    | Indsæt njærpernider<br>Indtast serienr/licen<br>Indtast autorisation<br>Indtast versionsnr<br>Lager 01                                                   | snr<br>skode                                                                                                    | × •                                                                                              |   |
| Udi                              | Serienummer/licensnummer<br>Autorisationskode<br>Versionsnummer<br>Placering                                                                                                    | Indsæt njærpernidut<br>Indtast serienr/licen<br>Indtast autorisation<br>Indtast versionsnr<br>Lager 01                                                   | snr<br>skode                                                                                                    | <i>ii</i>                                                                                        |   |
| Udi                              | Serienummer/licensnummer<br>Autorisationskode<br>Versionsnummer<br>Placering i<br>ån Rediger 2<br>tive lån                                                                                                    | Indsæt njærpernidut<br>Indtast serienr/licen<br>Indtast autorisation:<br>Indtast versionsnr<br>* Lager 01                                                | ver opeskriverse                                                                                                    | × •                                                                                              |   |
| Udi                              | Serienummer/licensnummer<br>Autorisationskode<br>Versionsnummer<br>Placering<br>än Rediger 2<br>tive lån<br>Borgernavn \$ C                                                                                                    | Indsæt njænpermaar<br>Indsat serienr/licen<br>Indtast autorisation:<br>Indtast versionsnr<br>Lager 01                                                    | Vej Va<br>er beskriverse<br>snr<br>skode<br>Udlånsdato \$                                                                                                    | × •                                                                                              |   |
| Udl<br>Akt<br>B                  | Serienummer/licensnummer<br>Autorisationskode<br>Versionsnummer<br>Placering<br>ân Rediger<br>tive lân<br>Borgernavn<br>Borgernavn                                                                                                    | Indsæt njærpermoor                                                                                                    | Vej Va                                                                                                    | X •                                                                                              |   |
| Udla<br>Akt<br>B<br>Ina          | Serienummer/licensnummer<br>Autorisationskode<br>Versionsnummer<br>Placering <sup>1</sup><br>ån Rediger<br>tive lån<br>Borgernavn<br>Borgernavn<br>Nancy Ann Test Berggren                                                                 | Indsæt njærpernidur<br>Indtast serienr/licen<br>Indtast autorisation:<br>Indtast versionsnr<br>Lager 01                                                  | Vej Va<br>Proeskriverse<br>snr<br>skode<br>Udlånsdato \$<br>Udlånsdato \$<br>15-07-2024 #                                                                                                    | Returneringsdato 🔪                                                                               | 3 |
| Udl<br>Akt<br>B<br>Ina           | Serienummer/licensnummer<br>Autorisationskode<br>Versionsnummer<br>Placering<br>ån Rediger 2<br>tive lån<br>Borgernavn $\diamond$ Ci<br>iktive lån<br>Borgernavn $\diamond$ Ci<br>iktive lån<br>Borgernavn $\diamond$ Alice FMK Wonderland | Indsæt rijærpermotor<br>Indtast serienr/licen<br>Indtast autorisation<br>Indtast versionsnr<br>Lager 01<br>Cpr<br>2512489996<br>0301870116               | Vej Va<br>Proeskriverse<br>snr<br>skode<br>Udlånsdato<br>Udlånsdato<br>15-07-2024<br>15-07-2024<br>15-07-202 | ×       ▼         Returneringsdato       ↓         15-07-2024       ∰         15-07-2024       ∰ | S |
| Udl.<br>Akt<br>B<br>Ina          | Serienummer/licensnummer<br>Autorisationskode<br>Versionsnummer<br>Placering<br>ån Rediger<br>tive lån<br>Borgernavn<br>Rorgernavn<br>Altre FMK Wonderland<br>Alice FMK Wonderland                                                         | Indsat serienr/licen<br>Indtast serienr/licen<br>Indtast autorisation<br>Indtast versionsnr<br>Lager 01<br>Cpr<br>2512489996<br>0301870116<br>0301870116 | Ver via via via via via via via via via via                                                                                                    | Returneringsdato 🔪<br>15-07-2024 🏙<br>15-07-2024 🟙<br>24-08-2022 🟙                               | 5 |
| Udl<br>Akt<br>B<br>Ina<br>m<br>m | Serienummer/licensnummer<br>Autorisationskode<br>Versionsnummer<br>Placering i<br>ån Rediger<br>tive lån<br>Borgernavn<br>Borgernavn<br>Nancy Ann Test Berggren<br>Alice FMK Wonderland<br>Alice FMK Wonderland                            | Indsat rijærpermoor                                                                                                    | Vej Va<br>Proeskriverse<br>snr<br>skode<br>Udlånsdato<br>Udlånsdato<br>15-07-2024<br>15-07-2024<br>30-05-2022                                                                                                    | Returneringsdato ↓         15-07-2024 ∰         15-07-2024 ∰         24-08-2022 ∰                | 5 |

| Rediger hjælpemiddel: HEWI fritståe                                                                                                    | nde bænk              |                                                                                                    |                                                              |                                                         | ×          |
|----------------------------------------------------------------------------------------------------|-----------------------|----------------------------------------------------------------------------------------------------|--------------------------------------------------------------|---------------------------------------------------------|------------|
| Aktiv                                                                                                    |                       |                                                                                                    |                                                              |                                                         |            |
| Massahiralaamiddal                                                                                                    |                       |                                                                                                    |                                                              |                                                         |            |
| Massenjæiperniddel 🕤                                                                                                    |                       |                                                                                                    |                                                              |                                                         |            |
| Beskrivelse                                                                                                    | Indsæt hjælpemidde    | l beskrivelse                                                                                                    |                                                              |                                                         |            |
|                                                                                                    |                       |                                                                                                    |                                                              |                                                         |            |
|                                                                                                    |                       |                                                                                                    |                                                              |                                                         | C          |
| Serienummer/licensnummer                                                                                                    | Indtast serienr/licen | snr                                                                                                    |                                                              |                                                         |            |
| Autorisationskode                                                                                                    | Indtast autorisations | kode                                                                                                    |                                                              |                                                         |            |
| Versionsnummer                                                                                                    | Indtast versionsnr    |                                                                                                    |                                                              |                                                         |            |
| Placering *                                                                                                    | Lager 01              |                                                                                                    | × •                                                          |                                                         |            |
| Udlån Rediger 🖉                                                                                                    |                       |                                                                                                    |                                                              |                                                         |            |
| Aktive lån                                                                                                    |                       |                                                                                                    |                                                              |                                                         |            |
| Borgernavn 🗘 Cpr                                                                                                    | \$                    | Udlånsdato 🌻                                                                                                    |                                                              |                                                         |            |
| Inaktive lån                                                                                                    |                       |                                                                                                    |                                                              |                                                         |            |
| Slet                                                                                                    |                       | Udlånsdato 🌲                                                                                                    | Reti                                                         | urneringsdato 🌲                                         |            |
| 💼 < Er du sikker på at du vil slette de                                                                                                    | tte lån?              | 15-07-2024 🌐                                                                                                    | 15-0                                                         | 07-2024 🌐                                               | 3          |
| Fortryd X                                                                                                    | ✓ Slet                | 15-07-2024 🌐                                                                                                    | 15-0                                                         | 07-2024 🇰                                               | °)         |
| Alice FMK Wonderland 0                                                                                                    | 301870116             | 30-05-2022 🏥                                                                                                    | 24-(                                                         | 08-2022 🏥                                               | <b>"</b> D |
| × Ann                                                                                                    | uller                 |                                                                                                    | 🗸 Gem I                                                      | njælpemiddel                                            |            |
|                                                                                                    |                       |                                                                                                    |                                                              |                                                         |            |
| n/giæn                                                                                                    |                       |                                                                                                    |                                                              |                                                         | _          |
| Rediger hjælpemiddel: HEWI fritståe                                                                                                    | nde bænk              |                                                                                                    |                                                              |                                                         | ×          |
| Rediger hjælpemiddel: HEWI fritståe<br>Aktiv                                                                                                    | nde bænk              |                                                                                                    |                                                              |                                                         | ×          |
| Rediger hjælpemiddel: HEWI fritståe<br>Aktiv<br>Massehjælpemiddel <b>0</b>                                                                                                    | nde bænk              |                                                                                                    |                                                              |                                                         | ×          |
| Rediger hjælpemiddel: HEWI fritståe<br>Aktiv<br>Massehjælpemiddel <b>(</b><br>Beskrivelse                                                                                                    | nde bænk              | l beskrivelse                                                                                                    |                                                              |                                                         | ×          |
| Rediger hjælpemiddel: HEWI fritståe<br>Aktiv<br>Massehjælpemiddel <b>1</b><br>Beskrivelse                                                                                                    | nde bænk              | l beskrivelse                                                                                                    |                                                              |                                                         | ×          |
| Rediger hjælpemiddel: HEWI fritståe<br>Aktiv<br>Massehjælpemiddel <b>3</b><br>Beskrivelse                                                                                                    | nde bænk              | l beskrivelse                                                                                                    |                                                              |                                                         | ×          |
| Rediger hjælpemiddel: HEWI fritståe<br>Aktiv<br>Massehjælpemiddel <b>1</b><br>Beskrivelse<br>Serienummer/licensnummer                                                                                                    | nde bænk              | l beskrivelse                                                                                                    | li li li li li li li li li li li li li l                     |                                                         | ×          |
| Rediger hjælpemiddel: HEWI fritståe<br>Aktiv<br>Massehjælpemiddel <b>1</b><br>Beskrivelse<br>Serienummer/licensnummer<br>Autorisationskode                                                                                                    | nde bænk              | l beskrivelse<br>snr                                                                                                    | li li li li li li li li li li li li li l                     |                                                         | ×          |
| Rediger hjælpemiddel: HEWI fritståe<br>Aktiv<br>Massehjælpemiddel <b>1</b><br>Beskrivelse<br>Serienummer/licensnummer<br>Autorisationskode<br>Versionsnummer                                                                                                    | nde bænk              | l beskrivelse<br>snr<br>kode<br>L <b>ån for Alice FMK Wonde</b> r                                                                                                    | land historik                                                |                                                         | ×          |
| Rediger hjælpemiddel: HEWI fritståe<br>Aktiv<br>Massehjælpemiddel <b>1</b><br>Beskrivelse<br>Serienummer/licensnummer<br>Autorisationskode<br>Versionsnummer<br>Placering *                                                                                                    | nde bænk              | l beskrivelse<br>snr<br>kode<br>Lån for Alice FMK Wonder<br>15. juli                                                                                                    | //<br>land historik                                          |                                                         | ×          |
| Rediger hjælpemiddel: HEWI fritståe<br>Aktiv<br>Massehjælpemiddel •<br>Beskrivelse<br>Serienummer/licensnummer<br>Autorisationskode<br>Versionsnummer<br>Placering *                                                                                                    | nde bænk              | l beskrivelse<br>anr<br>kode<br>Lån for Alice FMK Wonder<br>15. juli<br>08:53 ① Jakob I<br>Felt                                                                                            | land historik<br>arsen<br>For                                | Efter                                                   | ×          |
| Rediger hjælpemiddel: HEWI fritståe<br>Aktiv<br>Massehjælpemiddel <b>1</b><br>Beskrivelse<br>Serienummer/licensnummer<br>Autorisationskode<br>Versionsnummer<br>Placering <b>*</b><br>Udlån Rediger <i>2</i>                                                                                                    | nde bænk              | I beskrivelse<br>snr<br>kode<br>Lån for Alice FMK Wonder<br>15. juli<br>08:53 ① Jakob I<br>Felt<br>Return                                                                                  | land historik<br>arsen<br>Før<br>eringsdato                  | Efter<br>15-07-2024                                     | ×          |
| Rediger hjælpemiddel: HEWI fritståe<br>Aktiv<br>Massehjælpemiddel ①<br>Beskrivelse<br>Serienummer/licensnummer<br>Autorisationskode<br>Versionsnummer<br>Placering *<br>Udlån Rediger <i>«</i>                                                                                                    | nde bænk              | l beskrivelse<br>snr<br>kode<br>Lân for Alice FMK Wonder<br>15. juli<br>08:53 • Jakob L<br>Felt<br>Return<br>15. juli                                                                      | land historik<br>arsen<br>Før<br>eringsdato                  | Efter<br>15-07-2024                                     | ×          |
| Rediger hjælpemiddel: HEWI fritståe<br>Aktiv<br>Massehjælpemiddel •<br>Beskrivelse<br>Serienummer/licensnummer<br>Autorisationskode<br>Versionsnummer<br>Placering *<br>Udlån Rediger 2<br>Aktive lån<br>Borgernavn ÷ Cp                                                                                                    | nde bænk              | I beskrivelse<br>anr<br>ikode<br>Lân for Alice FMK Wonder<br>15. juli<br>08:53 ① Jakob L<br>Felt<br>Return<br>15. juli<br>08:52 ① Jakob L                                                  | land historik<br>arsen<br>For<br>eringsdato<br>arsen         | Efter<br>15-07-2024                                     | ×          |
| Rediger hjælpemiddel: HEWI fritståe<br>Aktiv<br>Massehjælpemiddel •<br>Beskrivelse<br>Serienummer/licensnummer<br>Autorisationskode<br>Versionsnummer<br>Placering *<br>Udlån Rediger<br>Aktive lån<br>Borgernavn • Cpi<br>Inaktive lån                                                                                                    | nde bænk              | I beskrivelse<br>snr<br>ikode<br>Lån for Alice FMK Wonder<br>15. juli<br>08:53 ① Jakob I<br>Felt<br>Return<br>15. juli<br>08:52 ① Jakob I<br>Felt<br>I Iritåre                             | land historik<br>arsen<br>eringsdato<br>arsen<br>Før<br>dato | Efter<br>15-07-2024<br>Efter<br>15-07-2024              | ×          |
| Rediger hjælpemiddel: HEWI fritståe<br>Aktiv<br>Massehjælpemiddel ①<br>Beskrivelse<br>Serienummer/licensnummer<br>Autorisationskode<br>Versionsnummer<br>Placering *<br>Udlån Rediger 》<br>Aktive lån<br>Borgernavn ② Cpi<br>Inaktive lån<br>Borgernavn ③ Cpi                                                                                                    | nde bænk              | i beskrivelse<br>snr<br>kode<br>Lân for Alice FMK Wonder<br>15. juli<br>08:53 • Jakob L<br>Felt<br>Return<br>15. juli<br>08:52 • Jakob L<br>Felt<br>Udlåns                                 | land historik<br>arsen<br>eringsdato<br>arsen<br>Før<br>dato | Efter<br>15-07-2024<br>Efter<br>15-07-2024              | ×          |
| Rediger hjælpemiddel: HEWI fritståe<br>Aktiv<br>Massehjælpemiddel 🌒<br>Beskrivelse<br>Serienummer/licensnummer<br>Autorisationskode<br>Versionsnummer<br>Placering *<br>Udlån Rediger av<br>Aktive lån<br>Borgernavn 🖨 Cpi<br>Inaktive lån<br>Borgernavn 🖨 Cpi<br>Inaktive lån                                                                                                    | nde bænk              | I beskrivelse<br>anr<br>kode<br>Lân for Alice FMK Wonder<br>15. juli<br>08:53 • Jakob I<br>Felt<br>Return<br>15. juli<br>08:52 • Jakob I<br>Felt<br>Udlâns<br>15-07-2024 m                 | land historik<br>arsen<br>eringsdato<br>arsen<br>Før<br>dato | Efter<br>15-07-2024<br>Efter<br>15-07-2024              | ×          |
| Rediger hjælpemiddel: HEWI fritståe<br>Aktiv<br>Massehjælpemiddel •<br>Beskrivelse<br>Serienummer/licensnummer<br>Autorisationskode<br>Versionsnummer<br>Placering *<br>Udlån Rediger /<br>Aktive lån<br>Borgernavn ‡ Cpi<br>Inaktive lån<br>Borgernavn ‡ Cpi<br>Inaktive lån<br>Borgernavn ‡ Cpi<br>Aktive lån<br>Borgernavn ‡ Cpi<br>Inaktive lån<br>Borgernavn ‡ Cpi<br>Inaktive lån                   | nde bænk              | I beskrivelse<br>snr<br>kode<br>Lân for Alice FMK Wonder<br>15. juli<br>08:53 ① Jakob L<br>Felt<br>Return<br>15. juli<br>08:52 ① Jakob L<br>Felt<br>Udlåns<br>15-07-2024 翻<br>30-05-2022 翻 | land historik<br>arsen<br>eringsdato<br>arsen<br>Før<br>dato | Efter<br>15-07-2024<br>Efter<br>15-07-2024              | ×          |
| Rediger hjælpemiddel: HEWI fritståe         Aktiv         Massehjælpemiddel ①         Beskrivelse         Serienummer/licensnummer         Autorisationskode         Versionsnummer         Placering *         Udlån Rediger a         Aktive lån         Borgernavn ‡         Cpi         Inaktive lån         Borgernavn ‡         Q         Inaktive lån         Borgernavn ‡         Udlån Rediger a | nde bænk              | I beskrivelse<br>snr<br>kode<br>Lån for Alice FMK Wonder<br>15. juli<br>08:53 • Jakob I<br>Felt<br>Return<br>15. juli<br>08:52 • Jakob L<br>Felt<br>Udlåns<br>15-07-2024 #<br>30-05-2022 # | land historik<br>arsen<br>eringsdato<br>arsen<br>før<br>dato | Efter<br>15-07-2024<br>Efter<br>15-07-2024<br>88-2022 曲 | ×          |

## (2) Medicinhåndtering ved borgerfravær

#### Relevant for: Udfører

## Modul/Funktion: Borgerfravær / Medicin

| Beskrivelse            | For at håndtere medicin på en bedre måde i forbindelse borgerfravær, er der<br>tilføjet en checkbox i vinduet, når der registreres borgerfravær. Denne<br>chekbox vil kun være til stede, hvis borgeren har en medicintilknytning.                                                                                                    |
|------------------------|----------------------------------------------------------------------------------------------------|
|                        | Sættes der flueben i chekboxen vil dette påvirke alle kontekster, som<br>håndterer medicin for borgeren, da systemet vil sende den opdaterede status<br>til medicinservice om borgerens fravær.                                                                                                    |
|                        | Når en borger er registreret som fraværende, vises der på medicinkortet en<br>hjælpetekst, når brugeren holder musen over en medicinudlevering. Her vil<br>der stå, at udleveringen er pauseret, fordi en bestemt afdeling har registreret<br>borgerfravær indtil en bestemt dato, eller på ubestemt tid, hvis dette er<br>tilfældet. |
| Fordele                | Færre fejl relateret til medicin ved borgerfravær og hurtigere indlæsning af medicinkort.                                                                                                    |
| Omfang                 | Mellem                                                                                                    |
| Tilkøbsmodul           | Nej                                                                                                    |
| Aktivering             | Aktivering sker automatisk                                                                                                    |
| Link til<br>vejledning | Angiv fraværsperiode for borger<br>Oversigt over medicinkortet                                                                                                    |

| Skærmbillede | fter?                                   | Dorganista Konfiguration Organisation                                                        |                               |                                                                         |                                                     | - 1 C    |  |
|--------------|-----------------------------------------|----------------------------------------------------------------------------------------------|-------------------------------|-------------------------------------------------------------------------|-----------------------------------------------------|----------|--|
|              |                                         | 👌 Sensum - Google Chrome                                                                     |                               |                                                                         | - 🗆 ×                                               |          |  |
|              |                                         | dev.devegsensum.dk:8082/rn                                                                   | demo_int_next/reside          | entAway/create.do?i                                                     | residentId= 🔍                                       |          |  |
|              | d (03048                                |                                                                                              |                               |                                                                         | 🗙 Luk 🖌 OK                                          |          |  |
|              |                                         | _                                                                                            |                               |                                                                         |                                                     |          |  |
|              | gerfravær 🍽 Opret nyt fravær for borger |                                                                                              |                               |                                                                         |                                                     |          |  |
|              |                                         | Fra dato:                                                                                    |                               |                                                                         | 8                                                   |          |  |
|              | ermaid                                  | Fra klokken:                                                                                 |                               |                                                                         | 0                                                   |          |  |
|              | r                                       | Til dato:                                                                                    |                               |                                                                         | <b>**</b>                                           |          |  |
|              | 2, 5000 Odense                          | Til klokken                                                                                  |                               |                                                                         | 0                                                   |          |  |
|              |                                         | Årsag                                                                                        |                               |                                                                         |                                                     | slutdato |  |
|              | 6)                                      |                                                                                              |                               |                                                                         | 4                                                   |          |  |
|              |                                         | Vil du pausere alle medicinudleve                                                            | ringer? 🚯                     |                                                                         |                                                     |          |  |
|              |                                         |                                                                                              | Dotto vil r                   | evirka alla konta                                                       | kstor                                               |          |  |
|              | 4                                       | Mønster                                                                                      | som hånd                      | terer medicin for                                                       | borgeren                                            |          |  |
|              |                                         | Gentagelsestype                                                                              |                               | -                                                                       |                                                     |          |  |
|              | (580)                                   |                                                                                              |                               |                                                                         |                                                     | tern     |  |
|              |                                         |                                                                                              |                               |                                                                         |                                                     | COTIN    |  |
|              |                                         |                                                                                              |                               |                                                                         |                                                     |          |  |
|              |                                         |                                                                                              |                               |                                                                         |                                                     |          |  |
|              | L                                       |                                                                                              |                               |                                                                         |                                                     |          |  |
|              |                                         |                                                                                              |                               |                                                                         |                                                     |          |  |
|              | Medicin                                 |                                                                                              |                               |                                                                         | IKKE DESIUTTET                                      |          |  |
|              |                                         | Medicin for Jane Øs                                                                          | sterholm Fichte               | hter billerich a servit 🖉 🛱 Charailtea                                  | aning.                                              |          |  |
|              | * Medicinkort                           | W naumer                                                                                     |                               | אין אוווא פיזאא שיאנעראין אוווא איז איז איז איז איז איז איז איז איז אי  | vening                                              |          |  |
|              | * Dispenseringsoversigt                 | Livsforlængende<br>behandling                                                                | ා දි. Læge                    | 3                                                                       |                                                     |          |  |
|              | FMK                                     | Genoplivning ved                                                                             | 3                             |                                                                         |                                                     |          |  |
|              | * Fuldt ordinationsoverb                | Crdinationer for datoen: <                                                                   | Fredag, 26. Juli              |                                                                         |                                                     |          |  |
|              | * Lager                                 | Ordinationer - 26-07-2024                                                                    |                               |                                                                         |                                                     |          |  |
|              | * Medicinlog                            | Medicin 🗘 Styrke Lægemi                                                                      | ddelform 🗘 Daglig dosis Aktiv | Denne udlevering er pauseret fordi i                                    | PEDHO har registreret                               | 22:00    |  |
|              | * Arlig status                          | Aik (225) 450,000 injektion     Phleum sq- (aquager     Pratense - whtgl     ALK-     Abello | ssuostans Eng.rd<br>n-sq)     | Denne udlevering er pauseret fordi<br>beboerfravær indtil 31-07-2024 12 | 3<br>PEDHO har registreret<br>:00. Årsag: test 4444 | 4 S      |  |
|              |                                         | PN-ordinationer - 26-07-2024                                                                 |                               |                                                                         |                                                     |          |  |

## 3 Magtanvendelse – Nye bilag 1a, b og c

Relevant for: Udfører/Myndighed

Modul/Funktion: Magtanvendelse

BeskrivelseDer er lavet nye bilag til anvendelse i forbindelse med magtanvendelse ud fra<br/>Social- og Boligstyrelsen:

#### https://www.sbst.dk/tvaergaende-omrader/voksenansvar-for-boern-ogunge/registrering-og-indberetning

De findes under navnene:

- Bilag 1a: Indberetningsskema Børne- og ungehjem august 2024
- Bilag 1a: Indberetningsskema Børne- og ungehjem august 2024 v2
- Bilag 1b: Indberetningsskema Specialiserede plejefamilier august 2024
- Bilag 1c: Indberetningsskema til sikrede institutioner august 2024

Bemærk bilag 1a har to versioner, hvor v2 kan anvendes til angivelse af flere hændelser.

For at kunne anvende disse nye bilag skal de tilføjes i konfigurationen. Skemaer der ikke længere anvendes kan sættes til inaktive ligeledes i konfigurationen.

Udviklingen af Skema 1, 2, 3 og 4 er undervejs.

- Fordele Anvendelse af nye bilag i magtanvendelsesmodulet.
- Omfang Stor
- Tilkøbsmodul Nej
- Aktivering Aktivering sker ved tilføjelse i konfigurationen

Link til Sådan konfigurerer du modulet Magtanvendelse

vejledning

## 2 Sensum Borger – Opret kalenderaftale og opdatering af visning af kalenderaftaler Relevant for: Udfører

#### Modul/Funktion: Kalender

BeskrivelseSåfremt en kalenderaftale er sat op med rettigheden"SENSUM\_BORGER\_CALENDAR\_EDIT", kan en borger/pårørende nu oprette<br/>kalenderaftaler i Sensum Borger.

I konfigurationen anbefales det kun at oprette én kalenderaftale, som kan anvendes af borgeren. Dette gøres ved at vælge "Opret" under *Sensum Borger* i konfigurationen af aftaleskabelonen (se skærmbillede 1). Herefter vil der i Sensum Borger kunne vælges "Opret aftale", hvorefter der angives et navn og tid på en aftale (se skærmbillede 2). Aftalen oprettes med udgangspunkt i den dato, der vises i kalenderen.

Er der oprette flere aftaleskabeloner til Sensum Borger i den givne kontekst, vil borgere først skulle vælge mellem disse skabeloner. Aftalen vises efter oprettelse i Sensum Borger også på borgerens kalender i Sensum One. Efterfølgende kan aftalen redigeres af medarbejderen i Sensum One og af borgeren/pårørende i Sensum Borger.

Er en borger indskrevet på flere organisatoriske kontekster af type *Udfører*, er det muligt at vælge flere kontekster på en gang, og man vil således også få vist aftaler fra flere steder på en gang i visningen (se skærmbillede 3).

Desuden er deltaljevisningen af en aftale og opgaver udvidet således, det er tydeligt, hvem der er ansvarlig (på en opgave), deltager på en aftale og evt. ressourcer, som er tilknyttet (se skærmbillede 4).

Fordele En borgers aftaler kan vises samlet for borgeren. Dette sker ved at dels kan aftaler fra flere organisatoriske kontekst ses samlet, og dels ved at pårørende eller borgeren selv kan oprette yderligere aftaler i Sensum Borger.
 På denne måde kan man se alle aftaler samlet et sted.

#### Omfang Mellem

Tilkøbsmodul Nej. Kræver dog at man allerede har Sensum Borger

#### Aktivering Aktivering sker automatisk

| Link til   |  |
|------------|--|
| vejledning |  |

Konfiguration af aftaleskabelon Sensum Borger - Kalender

**Skærmbillede** Skærmbillede 1 – Oprettelse af kalenderskabelon til Sensum Borger:

| Navn *                           | Standard for Sensum Borger                                   |          |          |
|----------------------------------|--------------------------------------------------------------|----------|----------|
| Standard titel                   | Borgeraftale                                                 |          |          |
| Standard beskrivelse             | Indtast standard beskrivelse                                 |          |          |
| Hjælpetekst                      | Indtast hjælpetekst                                          |          |          |
| Farve *                          |                                                              |          |          |
| Vigtighed (                      | <ul> <li>Neutral</li> <li>Vigtig</li> <li>Kritisk</li> </ul> |          |          |
| Billede                          | 🖹 images.jpg                                                 |          | <b>1</b> |
| Standard varighed                | timer                                                        | minutter |          |
| Aktiv                            | $\checkmark$                                                 |          |          |
| Standard                         |                                                              |          |          |
| Sensum Borger<br>unktionaliteter | Vises ikke<br>Vis<br>Opret                                   |          |          |
| 🛛 Opret dagbogsnotat på borger   |                                                              |          |          |
| ⊇ Vælg delmål                    |                                                              |          |          |
| ☑ Vælg guide                     |                                                              |          |          |
| Vedhæft dokumenter               |                                                              |          |          |
| X App                            | uller                                                        |          | . Com    |

Skærmbillede 2 – Oprettelse af aftale:

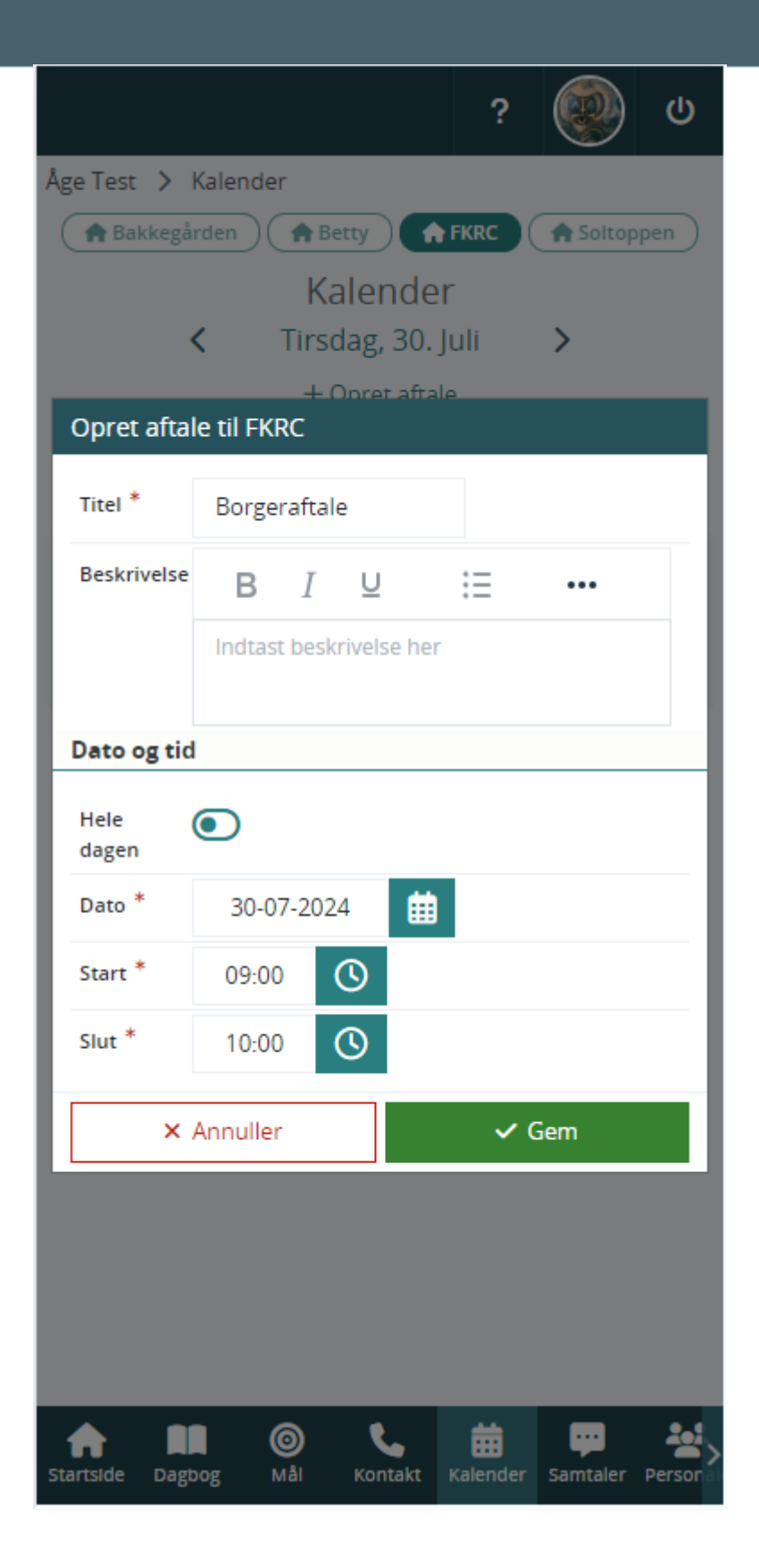

Skærmbillede 3 – Visning af aftaler fra flere organisatoriske kontekster på en gang:

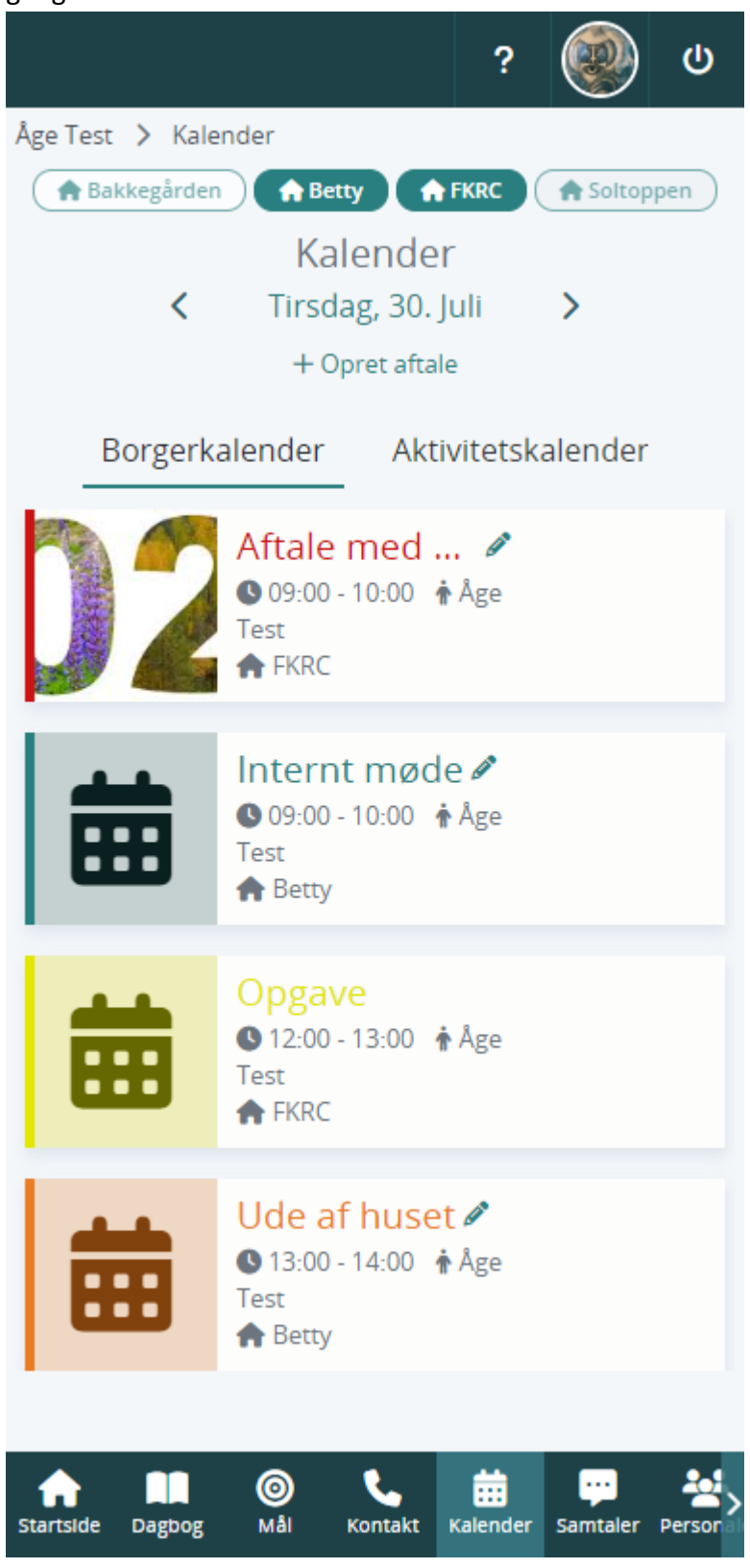

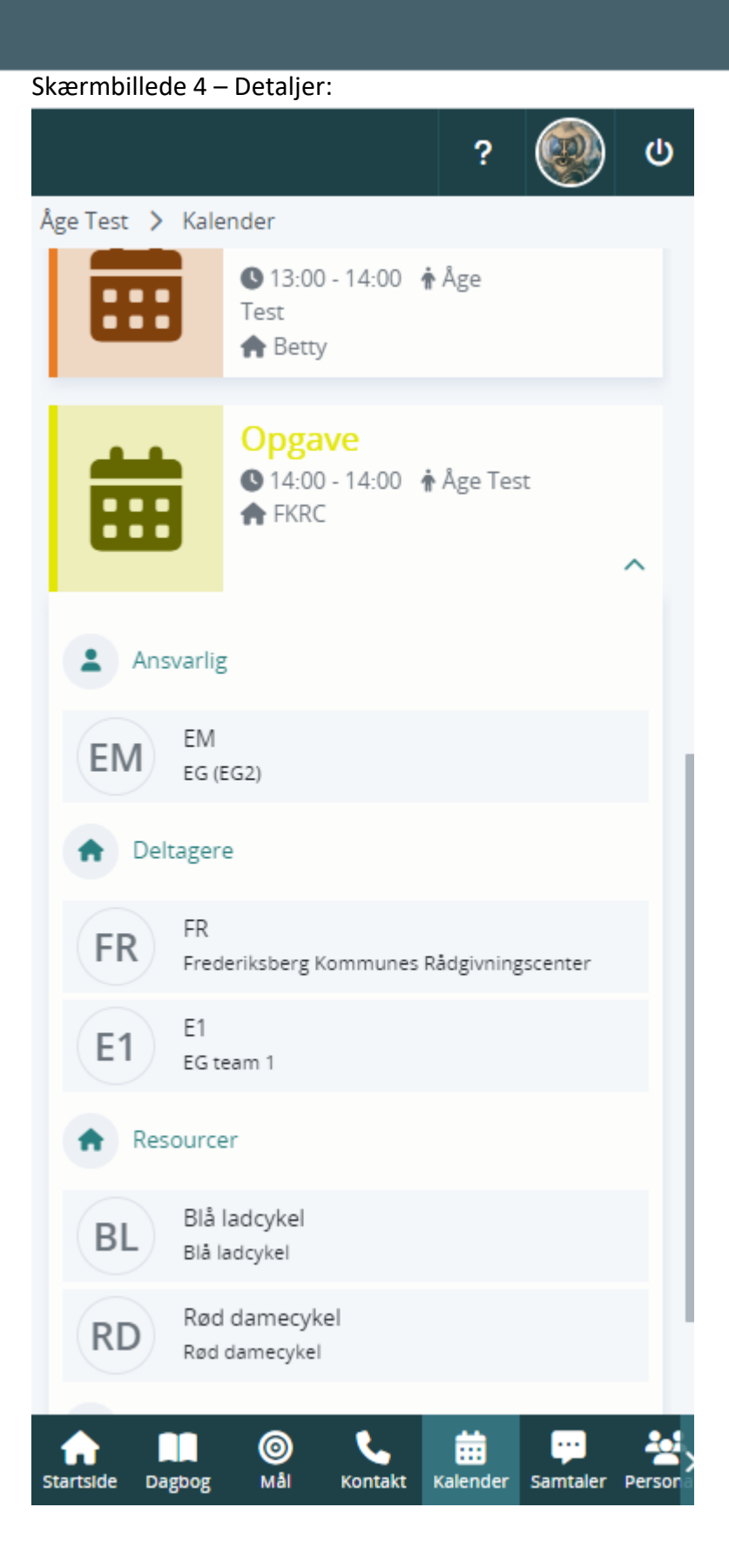

## 1 Kladde på redskaber – advarsel Relevant for: Myndighed/ Udfører

## Modul/Funktion: Kladde på redskaber

| Beskrivelse            | Der gives en advarsel, hvis der gemmes et redskab, men der er konflikter på et<br>felt, som ikke er løst.                                                                                                    |
|------------------------|----------------------------------------------------------------------------------------------------|
| Fordele                | Ved større redskaber, hvor man ikke kan se alle felter på redskabet på<br>skærmen på en gang, kan konflikter på et felt være skjult. Nu bliver brugere<br>gjort opmærksomt på, hvis der er konflikter, som skal håndteres, når der<br>klikkes gem. |
| Omfang                 | Lille                                                                                                    |
| Tilkøbsmodul           | Nej                                                                                                    |
| Aktivering             | Aktivering sker automatisk                                                                                                    |
| Link til<br>vejledning | Arbejde med sagsredskaber                                                                                                    |
| Skærmbillede           | Advarsel                                                                                                    |
|                        | Felterne er gemt, men der er stadigt konflikter der skal<br>løses                                                                                                    |
|                        | Luk                                                                                                    |